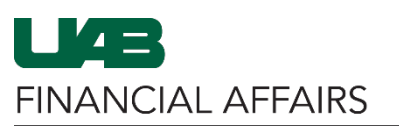

| Complete the <b>PCARD</b><br><b>Review</b> form in Oracle.                                                           | See PCARD Review: Transaction Review (Cardholders & Proxies)                                                                                                    |                                                                 |  |
|----------------------------------------------------------------------------------------------------|----------------------------------------------------------------------------------------------------|-----------------------------------------------------------------|--|
| Click the <b>OnBase</b><br><b>button</b> on the toolbar<br>to pull transaction<br>details into the OnBase<br>client. | Eile Edit View Folder Tools Actions Window Help         Image: State of the state of the st |                                                                 |  |
| If prompted, enter<br>your <b>BlazerID</b> and<br>strong password.                                                   | UAB Central Authentication System         Inter your BlazerID and Password:         Image: Image: Ima                           |                                                                 |  |
| When OnBase opens,<br>click <b>Upload File</b> (up<br>arrow) located to the<br>top left of the screen.               | UAB Portel     ×     Source Applies     ×       ←     →     ●     uabut1.hylandcloud.com       ●     1     ①                                                                                                    | Import Docum X Im La<br>/221appnet/Acc/AccDocAttach.:<br>OnBase |  |

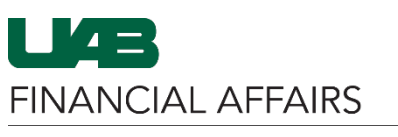

The University of Alabama at Birmingham

## **PCARD Review: Importing Documentation to OnBase**

Click **Choose File** to browse and find the file(s) that you want to upload, or **drag and drop** your file(s) into the **Import Preview** pane.

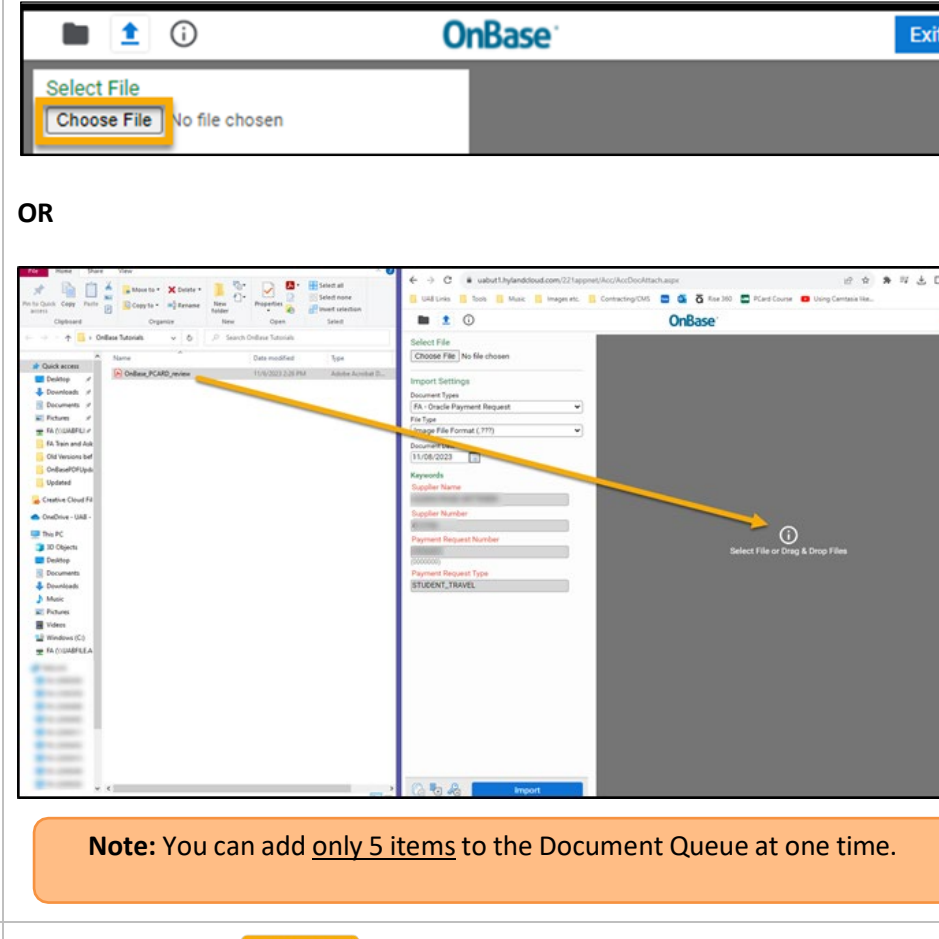

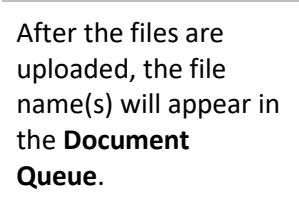

A preview of the document may also appear in the **Viewing Pane** under the queue.

**Note:** Microsoft Office files may not yield a document preview.

Click the blue **Import** button

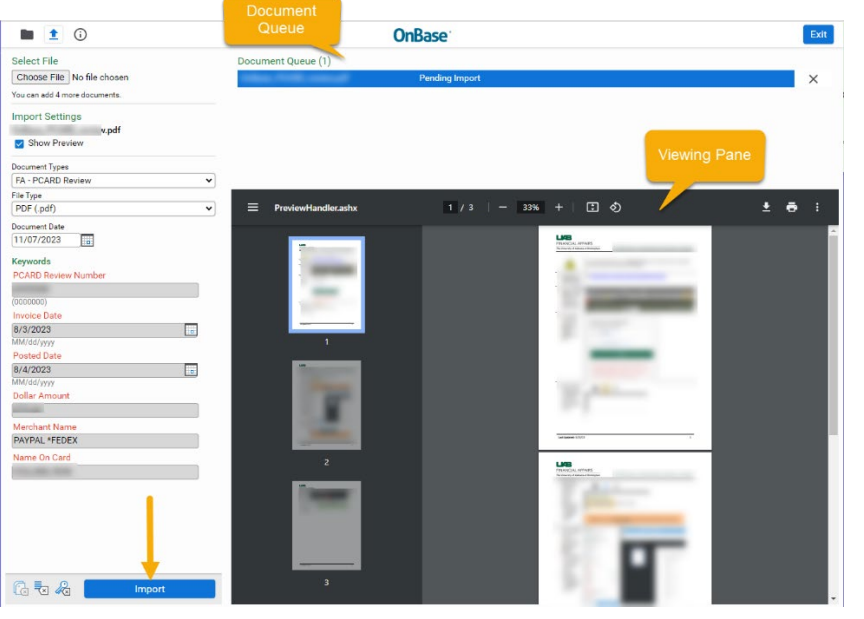

**Note:** When importing multiple files, click on each file in the queue and then click on the **Import** button after each selection.

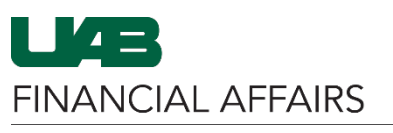

The University of Alabama at Birmingham

## PCARD Review: Importing Documentation to OnBase

Once you get the Imported Successfully notification, your document has been loaded.

Close OnBase and return to Oracle by closing the browser tab (click the [X] – do not use the Exit button).

| 🕙 Oracle Applic                                                | ations Home Page 🛛 🗙 | S Import Docum     | ent | × +                   |
|----------------------------------------------------------------|----------------------|--------------------|-----|-----------------------|
| ← → C  auabut1.hylandcloud.com/221appnet/Acc/AccDocAtt ch.aspx |                      |                    |     |                       |
|                                                                | (i)                  |                    | 1   | On                    |
| Select File                                                    |                      | Document Queue (1) |     |                       |
| Choose File                                                    | No file chosen       |                    | pdf | Imported Successfully |